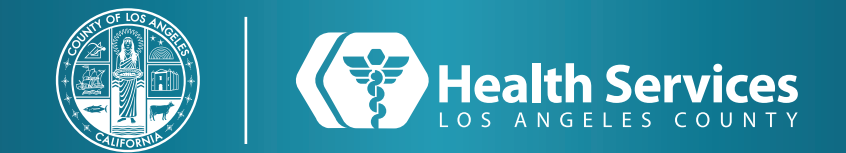

# Auto Inscripción para Portal de Salud de Los Angeles

1 Ve a nuestro sitio de web <u>dhs.lacounty.gov/lahealthportal</u>

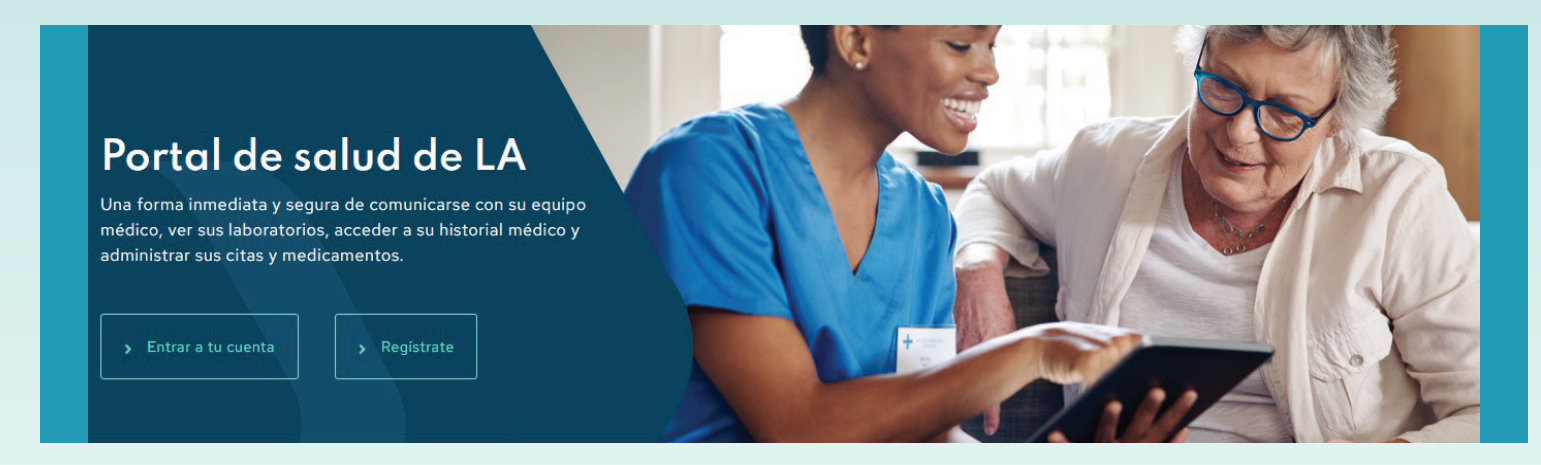

# 2 Haga clic "Registrate"

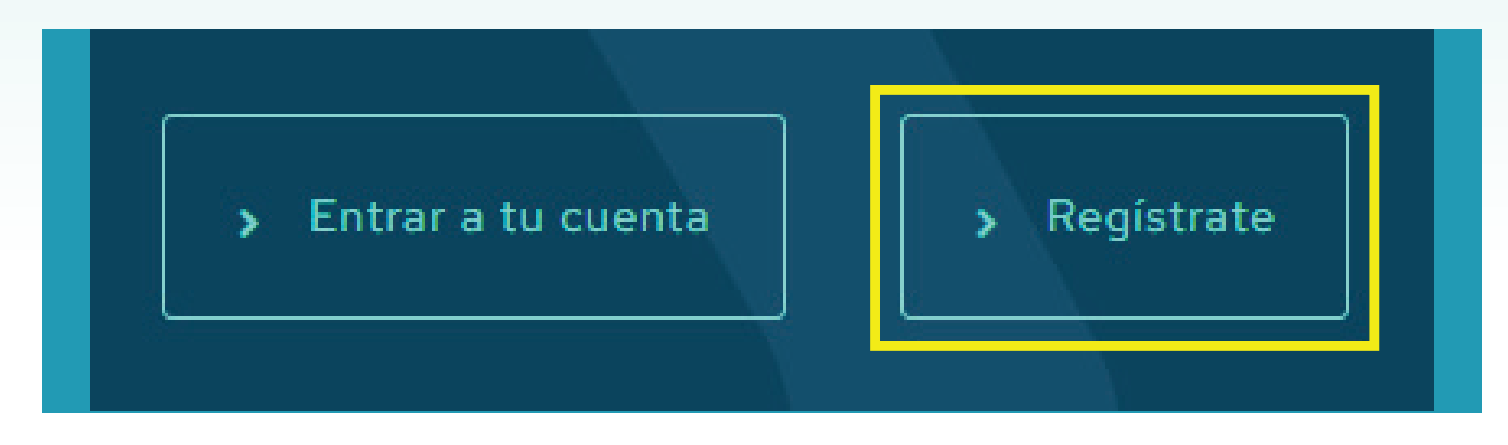

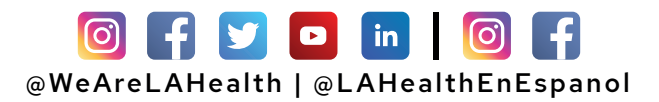

## Auto Inscripción para Portal de Salud de Los Angeles

**3** Necesitara lo siguiente para inscribirse:

- Nombre y Apellidos
- Fecha de Nacimiento (Debe ser mayor de 18 años de edad)

• Numero de Registro Medico (MRN) con la opción de "**Identificadores Personales**" <u>O</u> el número de teléfono que coincide en su expediente.

| * Apellidos        |                  |              |                  |                                 |
|--------------------|------------------|--------------|------------------|---------------------------------|
| * Fecha de nac     | imiento          |              |                  |                                 |
| Mes                | Día              | Año          |                  |                                 |
| Seleccionar        | ♥                |              |                  |                                 |
| Escriba el año con | 4 dígitos.       |              |                  |                                 |
| * :Cómo desea      | verificar su cu  | enta?        |                  |                                 |
| lo lo              | entificador(es)  | personal(es) | Mensaie de texto | Dirección de correo electrónico |
|                    | lentificador(es) | personal(es) | Mensaje de texto | Dirección de correo electrónico |
| Número de Reg      | stro Médico (N   | (RN)         |                  |                                 |

**4a Si uso número de Registro Medico:** A continuación, le llevara a la página que dice "**Se Encontro Coincidencia de Paciente**" para verificar su identidad oprima la casilla vacía junto la oración "**Confirmo que soy**..." y "**Acepto Ios Condiciones de uso**". Asegúrese que le salga las palomitas, y después presione "**Siguiente**".

| Se encontró coincidencia de paciente                                                                                                    |   |
|----------------------------------------------------------------------------------------------------|---|
| Felicidades, su información ha sido verificada. El último paso para terminar de conectarse a Portal de Salud de Los<br>Angeles es crear su cuenta en línea. Para proseguir, confirme que [usted] es el paciente y que acepta los términos de uso y<br>políticas de privacidad. |   |
| * Todos los campos son obligatorios.                                                                                                    |   |
| * Verificación de identidad  Confirmo que soy TEST TEST ROSE ZZZZTEST.                                                                                                    |   |
| <ul> <li>Condiciones de uso</li> <li>Acepto las Los Angeles County Department of Health Services Condiciones de uso y la Política de privacidad.</li> </ul>                                                                                                    |   |
| Siguiente                                                                                                    |   |
| Español (Estados Unidos) 🗸                                                                                                    | 1 |

### Auto Inscripción para Portal de Salud de Los Angeles

4b <u>Si verifico su cuenta con Mensaje de texto o Dirección de correo electrónico</u>: la Sistema mandara un código de verificación de seis (6) Dígitos a su teléfono o su correo electrónico. Ingresa el código en el campo vacío.

| Ayúdenos a proteger su cuenta                                                                                                    |  |
|----------------------------------------------------------------------------------------------------|--|
| Le estamos enviando un código de verificación de seis dígitos al correo electrónico que usted puso en la página anterior. A continuación coloque su código de verificación. |  |
| Si usted no ha recibido un código de verificación, comuníquese con su clínica de atención médica o vuelva a intentar.<br>* Todos los campos son obligatorios.               |  |
| * Código de verificación                                                                                                    |  |
| Continuar                                                                                                    |  |
| Español (Estados Unidos) 🗸                                                                                                    |  |

\*\* Verifica su correo o su telefono para la notificacion que tiene el codigo. Regrese a la pagina o oprima el enlace en el correo. Ingresa el código en el campo abajo donde dice "Código de verificación". (Nota: correo será del remitente: "LA Health Portal" <u>noreply@iqhealth.com</u>).

| C | LA Health Portal<br>Verificación para su cuenta de salud en línea<br>Hola TEST TEST TEST ROSE, El código de verificación | 12:04                                          | Verificación para su cuenta de salud en<br>línea 🍗 Recibidos                                                                                      | ☆           |  |
|---|----------------------------------------------------------------------------------------------------|------------------------------------------------|----------------------------------------------------------------------------------------------------|-------------|--|
|   |                                                                                                    |                                                | LA Health Portal 12:04                                                                                                    |             |  |
|   |                                                                                                    |                                                | Hola TEST TEST TEST ROSE,                                                                                                    |             |  |
|   |                                                                                                    |                                                | El código de verificación para verificar su cuenta de salud<br>línea es: 884967                                                                   | en          |  |
|   |                                                                                                    |                                                | Manténgase en comunicación con su equipo de profesiona<br>de atención médica y tenga acceso a su información médi<br>a cualquier momento.         | ales<br>ica |  |
|   |                                                                                                    | Fácilmente puede manejar su salud en línea al: | Fácilmente puede manejar su salud en línea al:                                                                                                    |             |  |
|   |                                                                                                    |                                                | <ul> <li>Comunicarse con su equipo de profesionales de<br/>atención médica.</li> <li>Revisar los resultados de sus últimos análisis de</li> </ul> |             |  |
|   |                                                                                                    |                                                | <ul> <li>Pedir la renovación de medicamentos.</li> <li>Ver y solicitar citas</li> </ul>                                                           |             |  |
|   |                                                                                                    |                                                | Inicie una sesión en https://mywellness-ladhs.ighealth.com                                                                                        | n/          |  |

manténgase informado.

#### Auto Inscripción para Portal de Salud de Los Angeles

**5** Ingresa su información en la página de "**Crear cuenta**". Va a ingresar su número de teléfono y su dirección de correo electrónico. Va a crear un nombre de usuario y una contraseña. (Su nombre de usuario puede ser el que desee no más asegúrese que no tenga ningún espacio o símbolo especial. La contraseña necesita tener 8 caracteres, una letra mayúscula, un símbolo, y un número. Haga clic en el botón azul con un candado que dice "**Enviar**". Una vez que haya hecho eso automáticamente estar en la página principal del portal.

|                                        | PØRTAL                                                                                   |  |
|----------------------------------------|------------------------------------------------------------------------------------------|--|
|                                        | ¿DISPONE DE UNA CUENTA?                                                                  |  |
|                                        | Inicio de sesión con la cuenta existente.                                                |  |
|                                        | INICIAR SESIÓN                                                                           |  |
|                                        | CREAR CUENTA                                                                             |  |
|                                        | su información de salud.                                                                 |  |
|                                        | * Nombre                                                                                 |  |
|                                        | MCCARTHY ALLISON                                                                         |  |
|                                        | * Apellidos                                                                              |  |
|                                        | ZZZZTEST                                                                                 |  |
|                                        | Número de móvil                                                                          |  |
|                                        |                                                                                          |  |
|                                        | Escriba un número de teléfono móvil válido de 10 dígitos<br>con el formato XXX-XXX-XXXX. |  |
|                                        | * Sexo                                                                                   |  |
|                                        | FEMALE 🔹                                                                                 |  |
|                                        | * Fecha de nacimiento                                                                    |  |
|                                        | 02/02/1933                                                                               |  |
|                                        | *Nombre de usuario                                                                       |  |
|                                        |                                                                                          |  |
|                                        | * Dirección de correo electrónico                                                        |  |
|                                        |                                                                                          |  |
| a La contracción debe                  | * Contraseña                                                                             |  |
| contener al menos un                   |                                                                                          |  |
| número                                 | Mostrar contraseña     Confirmar contraseña                                              |  |
| <ul> <li>La contraseña debe</li> </ul> |                                                                                          |  |
| contener al menos una                  | Mostrar contraseña                                                                       |  |
| <ul> <li>La contraseña debe</li> </ul> | Acepto los Terminos y la Política de privacidad.                                         |  |
| contener al menos un                   | protegido por reCAPTCHA                                                                  |  |
| símbolo                                | Privacidad - Condiciones                                                                 |  |
| sequra debe tene <u>r</u> al           | CANCELAR ENVIAR                                                                          |  |
| menos ocho caracteres                  |                                                                                          |  |
|                                        | Español (Estados Unidos) 🔻 Privacidad Términos                                           |  |

# ¡Felicidades! ¡Ha creado una cuenta con éxito.

Ya que ha creado su cuenta, en su dispositivo móvil podrá descargar nuestra aplicación titulada "LA Health Portal". La aplicación estar disponible en la tienda de aplicaciones con IOS(App Store) y Android (Google Play):

#### **App Store**

| App Store Preview |                                                  |
|-------------------|--------------------------------------------------|
|                   | Open the Mac App Store to buy and download apps. |

#### **Google Play Store**

| ≽ Google Play   | Search                                    | ٩ | Sign in  |
|-----------------|-------------------------------------------|---|----------|
| 88 Apps         | Categories 🗸 Home Top charts New releases |   | <b>9</b> |
| My apps         |                                           |   |          |
| Shop            | LA Health Portal                          |   |          |
| Games           |                                           |   |          |
| Kids            | E Everyone                                |   |          |
| Editors' Choice |                                           |   |          |
| count           | Add to Wishlist                           | 1 | Install  |
|                 |                                           |   |          |

Note: Si desea obtener acceso en español. Las configuraciones en su dispositivo deben de estar en Español

#### **Recordatorio:**

- Es mejor que utilice su propio dispositivo personal para entrar a su correo electrónico y completar el proceso de inscripción.
- Debe tener 18 anos de edad para poder inscribirse por si mismo. Si usted es padre/tutor o cuidador y desea controlar la salud de un paciente, deberá solicitar una invitación al equipo de registro, la enfermera o el proveedor de su lugar de atención.
- Si ya tiene una cuenta con nuestro portal de "LA Health Portal" puede usar este enlace para inicia su session de "LA Health Portal" Iniciar sesion LA Health Portal haga Clic en "¿Olvido Contrasena?" para restablecer su contraseña y entrar a su cuenta
- Si no pudo auto inscribirse, comuníquese con su sitio de atención médica y para mandarle una invitación al portal.